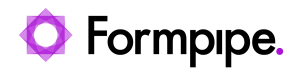

Knowledgebase > Lasernet > Lasernet FAQs > How do I check and reprocess failed jobs in Lasernet?

How do I check and reprocess failed jobs in Lasernet?

Ross Glover - 2021-03-26 - Comments (0) - Lasernet FAQs

## Lasernet

If a job has failed in Lasernet, it is often because communication cannot be established between an output module and the external environment. Failed jobs can be reprocessed or 'released'.

## Lasernet 9 - Client

To retry a failed job, follow these steps:

1. Click the **Failed** option in the *Tools* menu and any failed jobs will appear in the *Workspace*.

2. Select the job you wish to retry, click the **Release as is** tab in the *Toolbar* and click **Yes** in the popup box to release the job 'as is'.

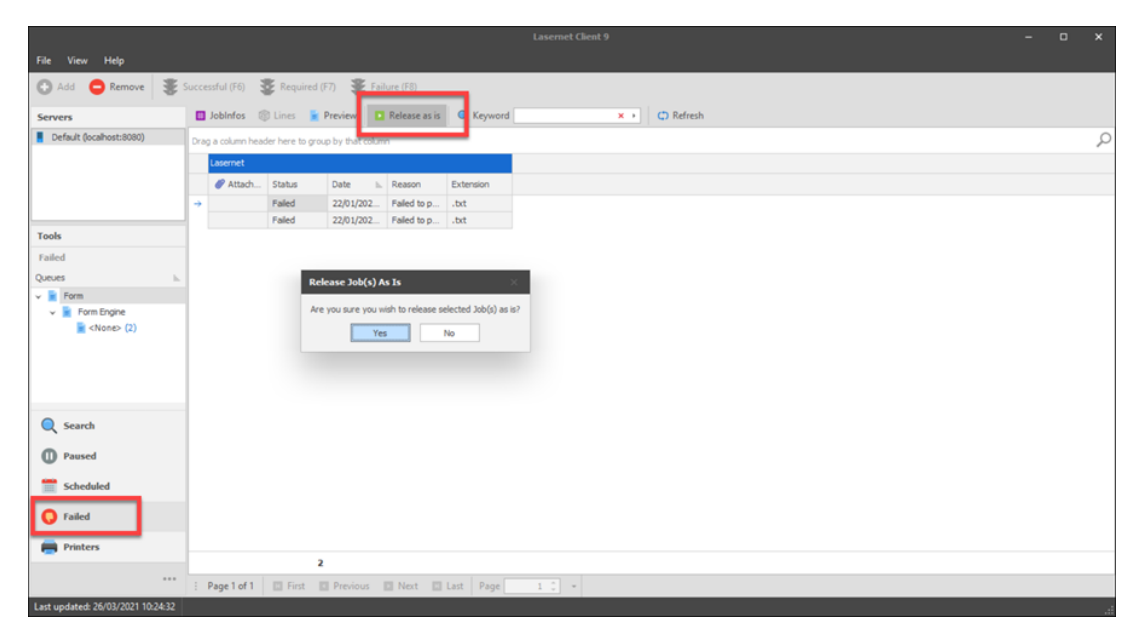

Lasernet will process the job again from the same state in which the job failed earlier and try to reconnect and send again. If the job is successful it will be registered as a succeeded job and will be removed from the failed job queue.

Alternatively, click the **Remove** to delete jobs from the failed job queue.

| File View Help                                                  |                                                              |            |             |           |               |           |
|-----------------------------------------------------------------|--------------------------------------------------------------|------------|-------------|-----------|---------------|-----------|
| 🔁 Ald 😑 Remove 😻 Successful (F6) 🐺 Required (F7) 🐲 Failure (F8) |                                                              |            |             |           |               |           |
| Servers                                                         | #                                                            | JobInfos 🚳 | 🕽 Lines 🛛 📔 | Preview 🔼 | Release as is | Q Keyword |
| Default (localhost:8080)                                        | host:8080) Drag a column header here to group by that column |            |             |           |               |           |
|                                                                 | Lasernet                                                     |            |             |           |               |           |
|                                                                 |                                                              | 🥔 Attach   | Status      | Date h.   | Reason        | Extension |
|                                                                 | <i>→</i>                                                     |            | Failed      | 22/01/202 | Failed to p   | .txt      |
|                                                                 |                                                              |            | Failed      | 22/01/202 | Failed to p   | .txt      |
|                                                                 |                                                              |            |             |           |               |           |
|                                                                 |                                                              |            |             |           |               |           |
| Tools                                                           |                                                              |            |             |           |               |           |
| Failed                                                          |                                                              |            |             |           |               |           |